# 数码显微镜 AD409 使用说明书

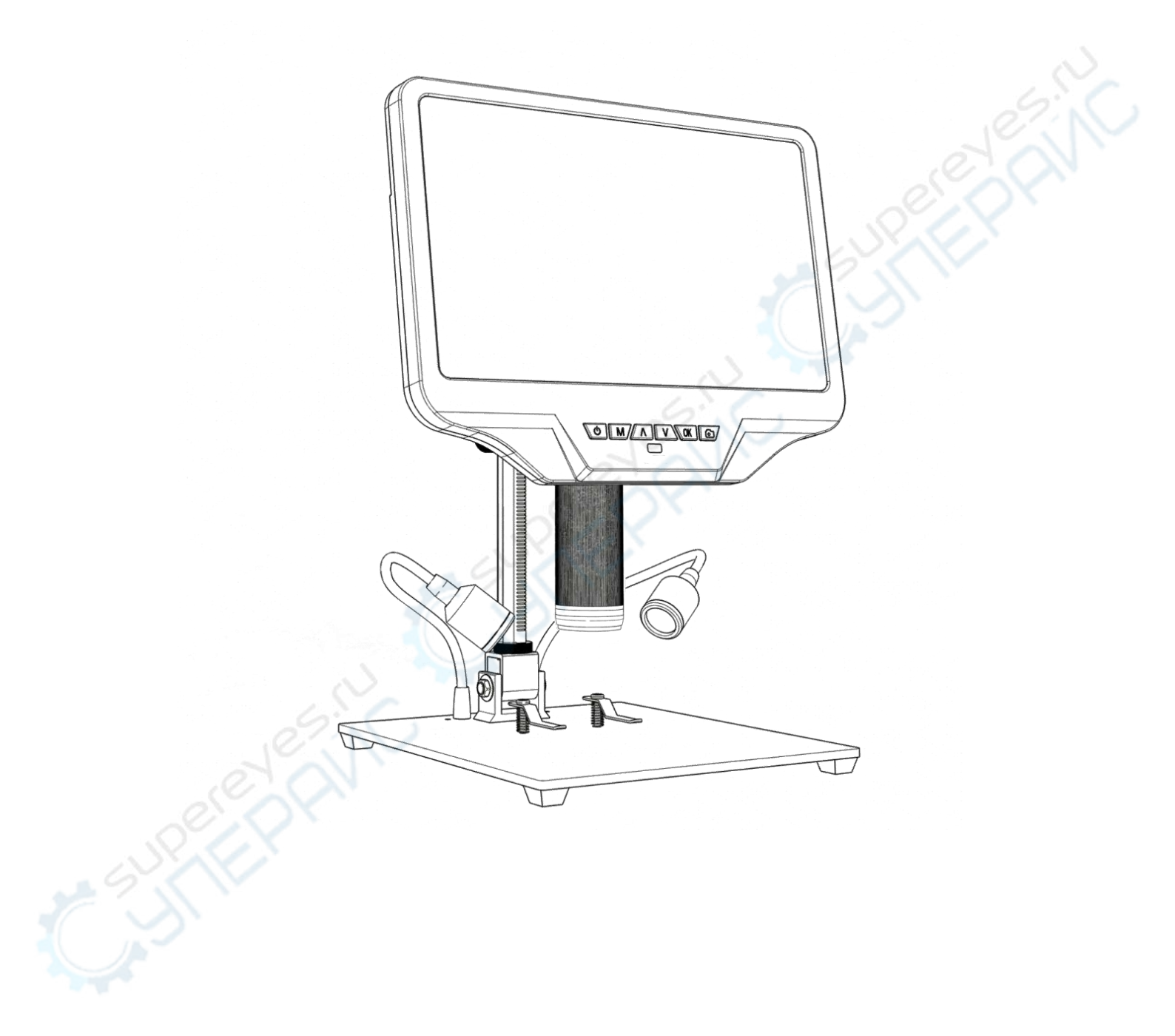

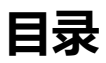

| 安全需知和保养  |    |
|----------|----|
| 基本参数     |    |
| 标配内容     | 4  |
| 安装       | 5  |
| 按键说明     | 6  |
| 快速入门     |    |
| 设置       |    |
| ◆HDMI 输出 | 14 |
| ◆USB 输出  | 14 |
| ◆WIFI 输出 |    |
| 保修卡      |    |
|          |    |
|          |    |
|          |    |
|          |    |

## 安全需知和保养

1.请在使用前阅读此说明书,避免不遵守说明书可能导致设备永久性的损坏。保持设备处在干净干燥的环境,远离油、水、瓦斯以及其他可能导致腐蚀的材料。不建议在室外操作使用本 产品。此产品不防水,不能被暴露在极端环境下。

2.产品中包含微小的零件且不可食用,请小孩在监护人或者教师的指导下操作,避免误食。残 障人士、疾病患者或者有过敏症状的人士不适合使用本产品。

3.当发现图像质量下降时, 应清洁主机镜头下方的保护镜。 用柔软干净的棉布 (如眼镜布) 沾适量的酒精小心擦拭。如需要用沾湿的棉布擦拭显微镜,请先切断电源,且只能用湿布轻 轻擦拭显微镜外壳的绝缘部分。再次通电前请检查显微镜是否已经恢复干燥。

4.主机上的显示屏非常易碎,请小心使用。请勿摔落,用力按压或用尖锐物体触摸显示屏。显示屏不防水,请用干燥柔软的材料清洁。调整显示器角度时,请勿按压显示屏。

## 基本参数

| 图像传感器     | 4百万像素高清传感器                                   |
|-----------|----------------------------------------------|
| 视频分辨率     | 超高清 2880x2160 24 帧; 全高清 1920x1080 60 帧/30 帧; |
|           | 高清 1280x720 120 帧;                           |
| 视频格式      | MP4                                          |
| 放大倍率      | 最高可达 300 倍 (输出到高清显示屏 27 寸)                   |
| 照片分辨率     | 最高 12M (4032*3024)                           |
| 照片格式      | JPG                                          |
| 对焦范围      | 最小 5cm                                       |
| 帧频        | 最大 120fps                                    |
| 视频输出接口    | HDMI                                         |
| 存储        | SD 存储卡, 最大容量 32G (客户另购)                      |
| PC 支持     | 支持 Windows XP/7/8/10 系统, 具有 PC 测量功能 (软件赠送)   |
| 手机、平板终端支持 | 支持 Wifi 连接、测量                                |
| 电源        | USB 5V 2A DC                                 |
| 支架尺寸      | 18*20*30cm                                   |
| 屏幕尺寸及分辨率  | 10.1 英寸 1280*800                             |
| 语言支持      | 10 种, 简体中文/繁体中文/英语/日本语/法语/德国/意大利语/葡萄牙        |
|           | 语/西班牙语/俄语                                    |
| 标配内容      | 显微镜×1 金属支架(带灯)×1 UV 镜(已组装在镜头)×1              |
|           | 灯控电源线×1 HDMI 线×1 USB 线×1 电源适配器×1 金属夹         |
|           | 子 x 2 遥控器×1 说明书×1                            |

## 标配内容

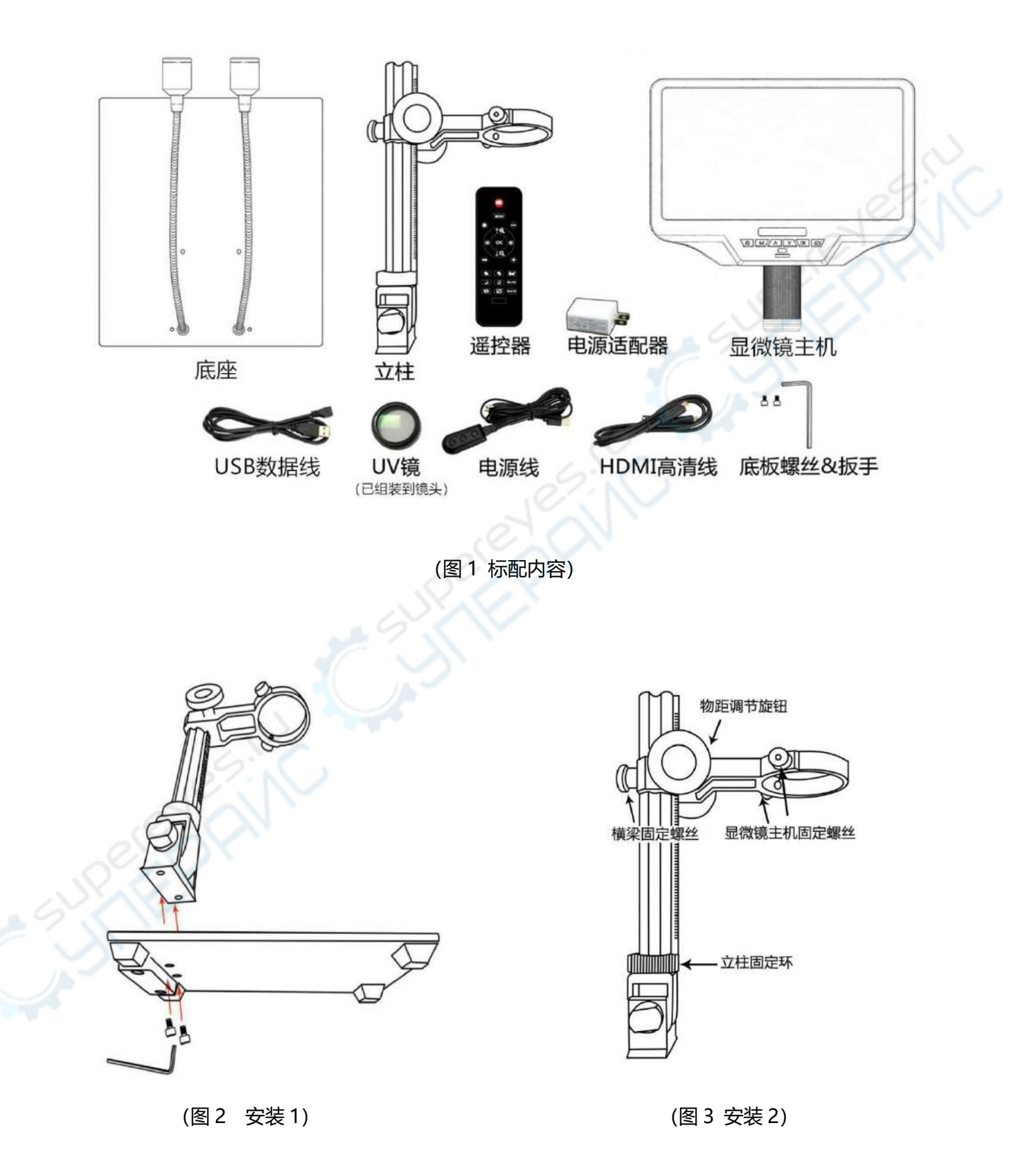

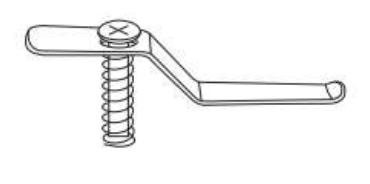

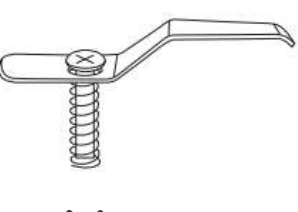

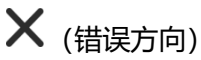

🗸 (正确方向)

(图 4 安装金属夹子)

## 安装

1. 将立柱安装至底板。(见图 2)。

2.将横梁大圈上的显微镜主机固定螺丝(见图 3)朝外拧,为显微镜主机放入留出足够的空间。

3.把显微镜主机插入立柱的横梁大圈里。

4.调整主机位置和方向,然后拧紧显微镜主机固定螺丝。注意,在此过程中切忌把显微镜卡在 调焦筒的位置。如果安装操作无误,安装好之后,调焦筒、显微镜的屏幕以及立柱和底板之间 的角度都可以自由调节。

5.产品附带金属夹,如需要固定观察物时,可按照需要组装到底座上。(见图 4) 6.安装时请注意夹子的组装方向,组装时请借助螺丝刀等工具,将金属夹固定到底座上。

如果安过程中出现任何问题,请及时联系我们,避免安装不当对产品造成损坏而影响正常使用。

## 按键说明

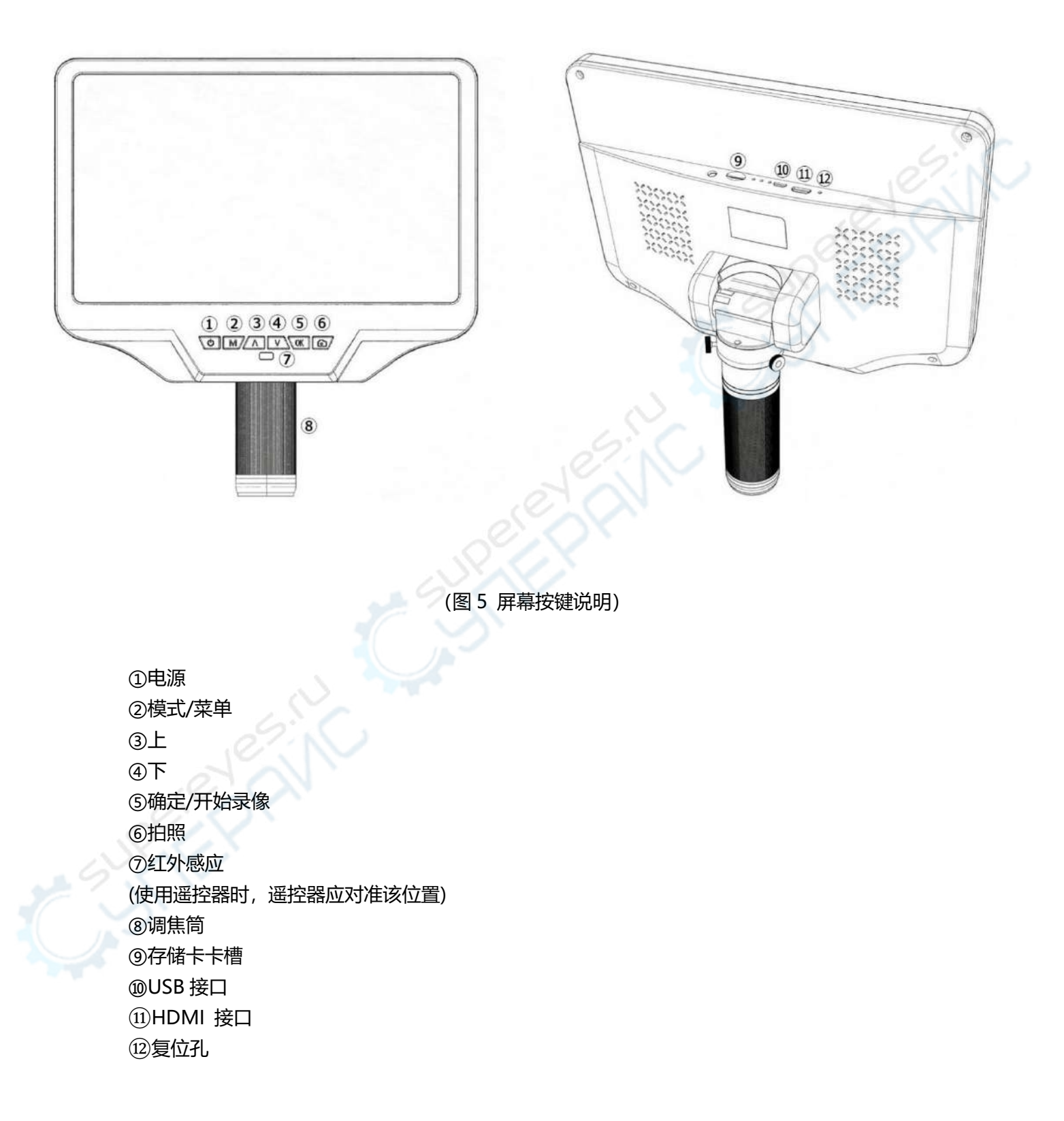

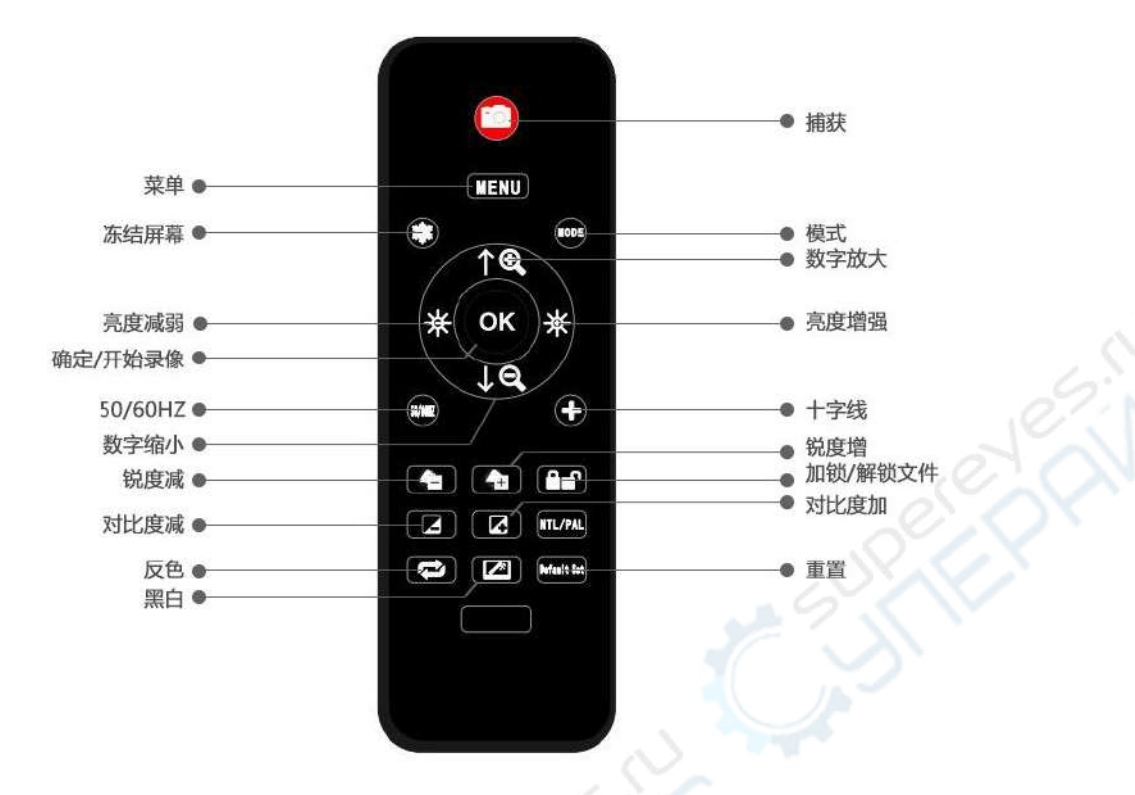

(图 6 遥控器按键说明)

\*冻结屏幕: 定格屏幕图像。在待机, 录像和捕获模式下可操作。

\*数字放大&数字缩小:数字变焦可达4倍。

\*亮度+&亮度-: 曝光补偿从+2.0 到-2.0。

\*锁/解锁: 在记录时锁定文件, 可以避免误删。

\*锐度+&锐度-:有三个锐度:柔和、正常、强烈。两个按键均可用于切换锐度强弱,但是顺序不同。

\*对比度+&对比度-: 原理与锐度一致。

\*反色: 请参考下图:

正常

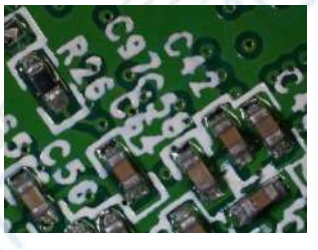

\*黑&白: 请参考下图: 正常

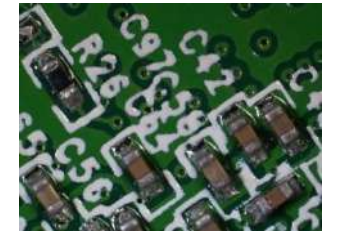

反色

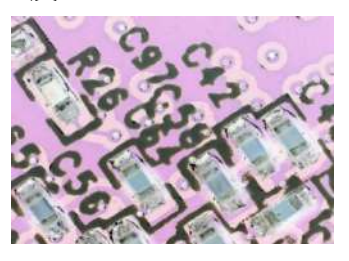

黑&白

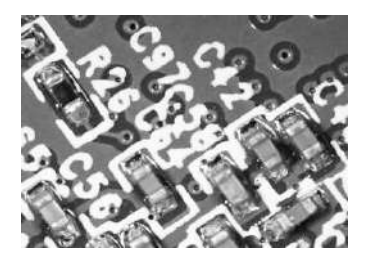

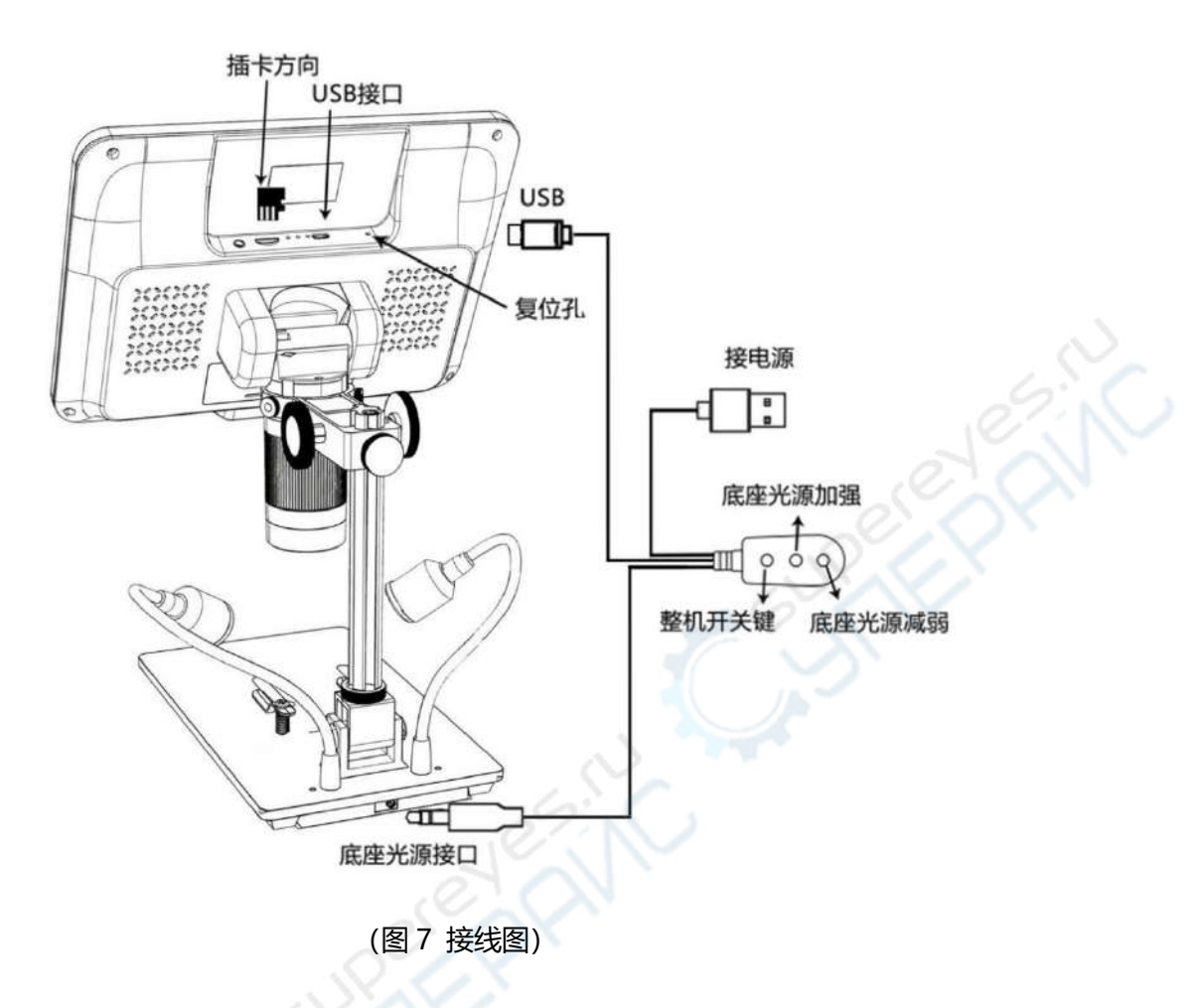

快速入门

1. 用电源线连接显微镜主机和电源。(见图 7)

2. 长按电源键(图 5/①), 直到屏幕亮起来。(通电时主机自启属于正常现象。)

\*故障处理

如果出现屏幕画面卡住的情况,请用"复位孔"(图 5/⑫)重置系统。"复位孔"是在显示器 背后的小孔,需要借助其他的道具,例如别针,才能按到。系统重置(机器的各项设置会恢复 出厂设置,但不会删除内存卡里面保存的图像和视频文件)之后重启机器。

## 调整倍率和对焦

 1.使用立柱的物距调节旋钮升降显微镜主机到所需高度。物距越短,放大倍率越大。注意不要 让镜头底部接触到被观察的物体。(当调整显微镜主机的高度时,可以适当调整底座两光源位 置,以达到更好的效果。)然后轻轻旋扭调焦筒(图 5/⑧)进行对焦,获取清晰的画面。 2. 数字变焦。使用"上(数字放大)"按键(图 5/③)进行数字放大(最高可达 3.0 倍数字放大)。回到数字放大前的效果则使用按键"下"(图 5/④)。

### 使用内存卡进行图片或视频的保存

通过使用内存卡,可以录制视频和拍摄照片并保存,以便后期导入到电脑或者其他设备中查看、 使用。(标配不提供内存卡,请用户自行购买。建议插卡前先将内存卡格式化一次。) 将内存卡插入主机背后顶部的的 TF 卡槽。(注意插卡方向,内存卡芯片朝下。请参照图 7)将 其推入卡槽直至听到咔嚓声。(如果插卡不够往里,内存卡会被弹出。)

\*如果在显微镜工作时插入卡,设备将自动关机。此时应长按电源开关键直到屏幕再次亮起。 模式 (MODE) 按键 (图 4/②,标有 "M")可用于在三种模式之间切换:视频待机 (🎒), 拍照模式 (〇)和回放模式 (〇)。在视频待机模式下,图标右侧有白色数字,表示内存卡 的剩余内存可供录制视频的时长。

#### 录制视频

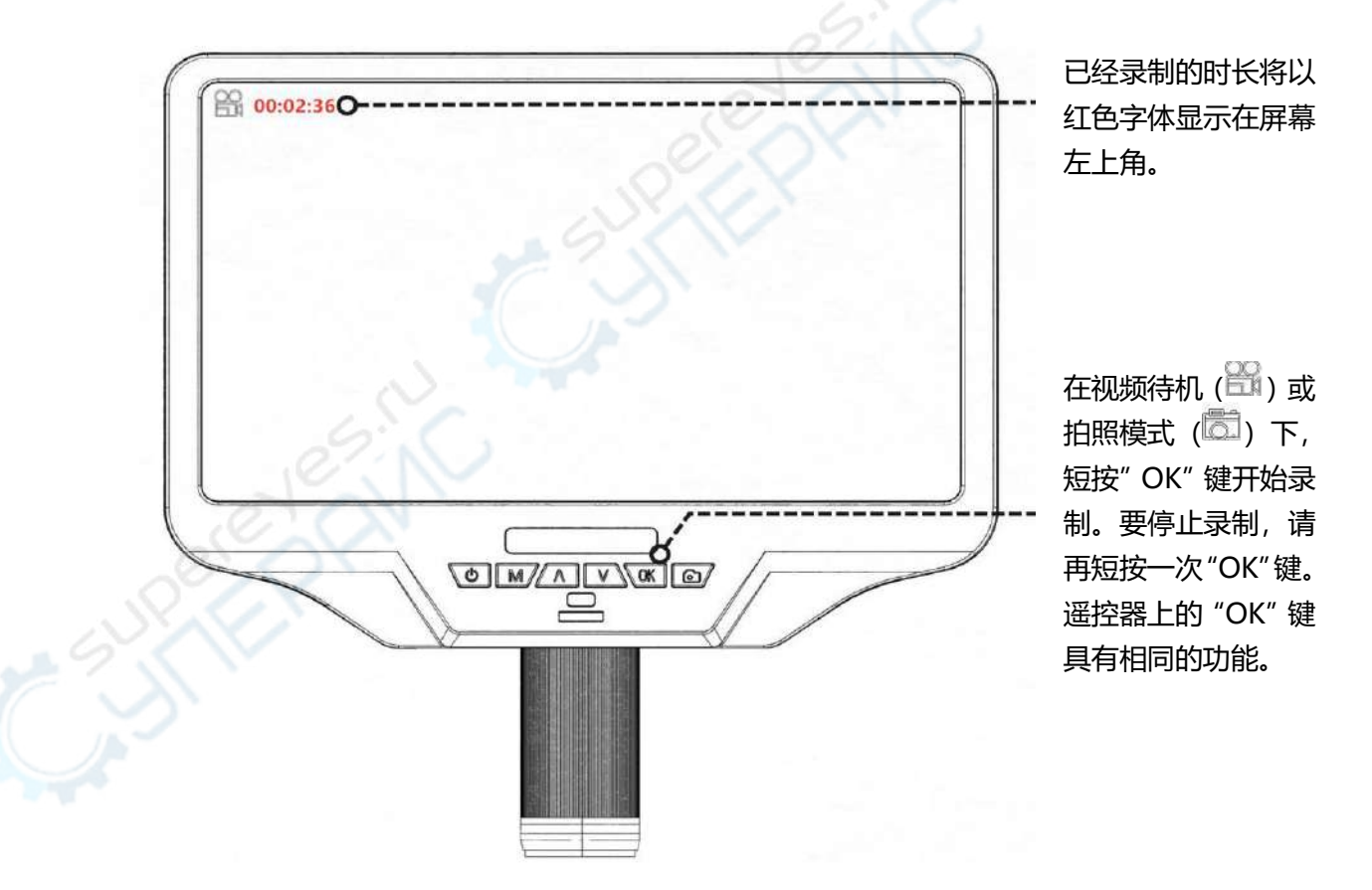

#### 拍摄照片

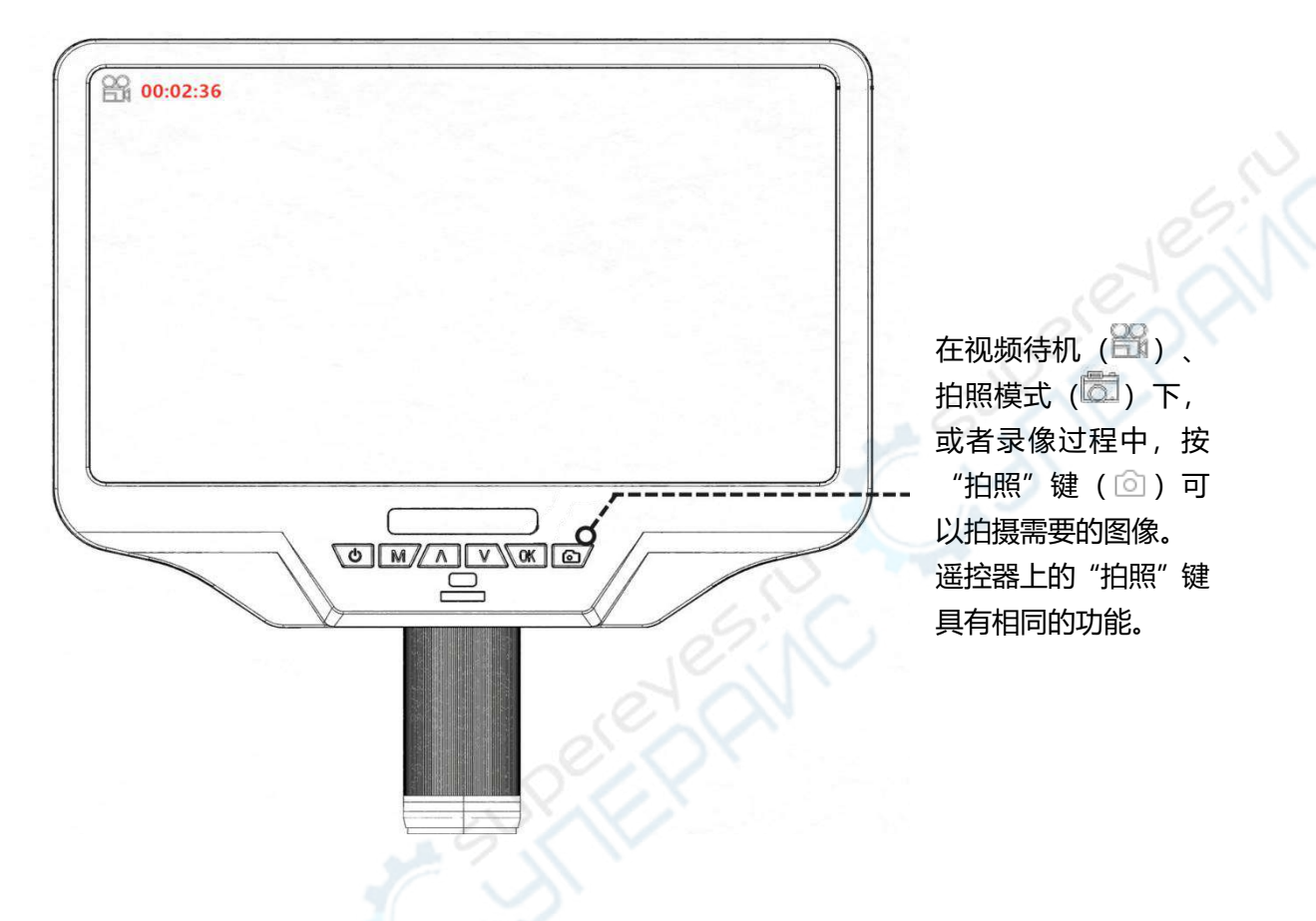

注意:回放模式下无法进行拍照或录像。

### 查看和管理所拍图片和视频

要在显微镜自带显示屏上查看和管理图像, 请短按"模式"(M)键进入回放模式。使用向上和向下键循环浏览图片和视频。

需要播放视频时, 短按 "OK" 键开始播放。再次按 "OK" 键暂停。 按 "模式" 键停止播放当 前视频。

### 设置

在任一模式下,长按"M"键直到显示屏上出现视频/拍照/回放菜单(或者可以按下遥控器上的菜单按键"MENU")。再次"M"键,进入设置菜单。 例如,在视频待机模式下,长按显示屏上的M键,或者遥控器的菜单键("MENU"),显示 屏上就会出现如图8所示的"视频菜单":

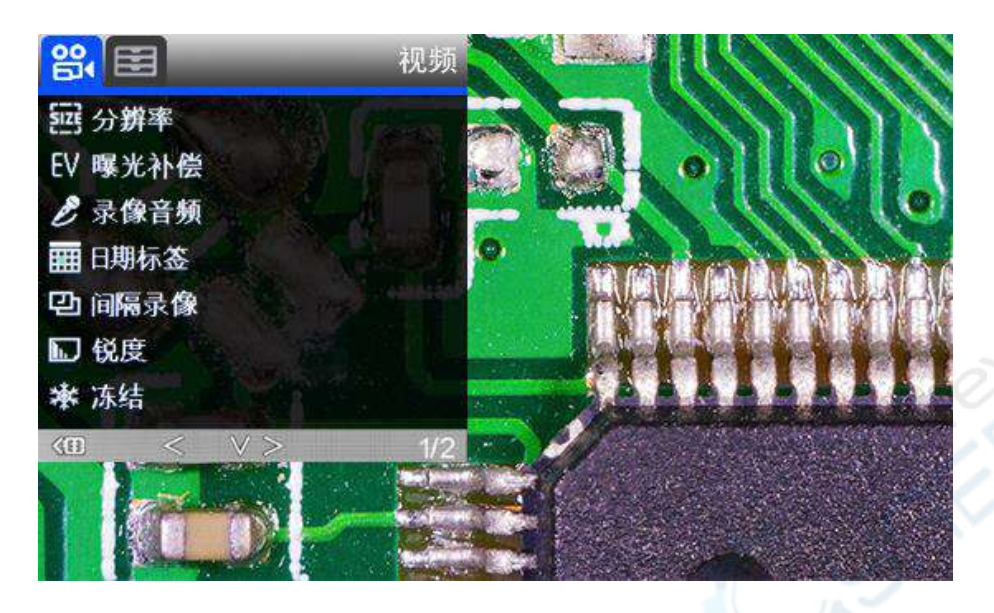

(图 8 视频菜单)

然后,再次按 M 键 (或遥控器 MENU 键),进入设置菜单,如下图:

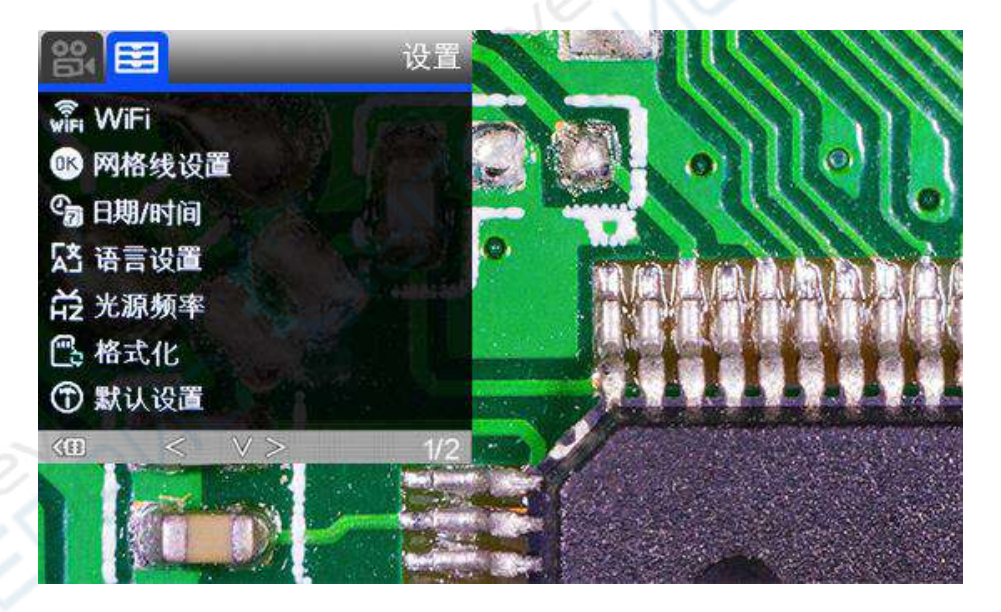

(图9 设置菜单)

#### 网格线设置

用"上""下"按键来选择"十字线"、"线"、"方向"、"位置"、"颜色"和"宽度"。 用遥控器上的左右键来更改设置。没有遥控器不能进行网格线的设置。

十字线是视野正中间的"十"形状的两条线。当将十字线设置为"开"时,将看到一条水平和一条垂直线显示在视野正中间。

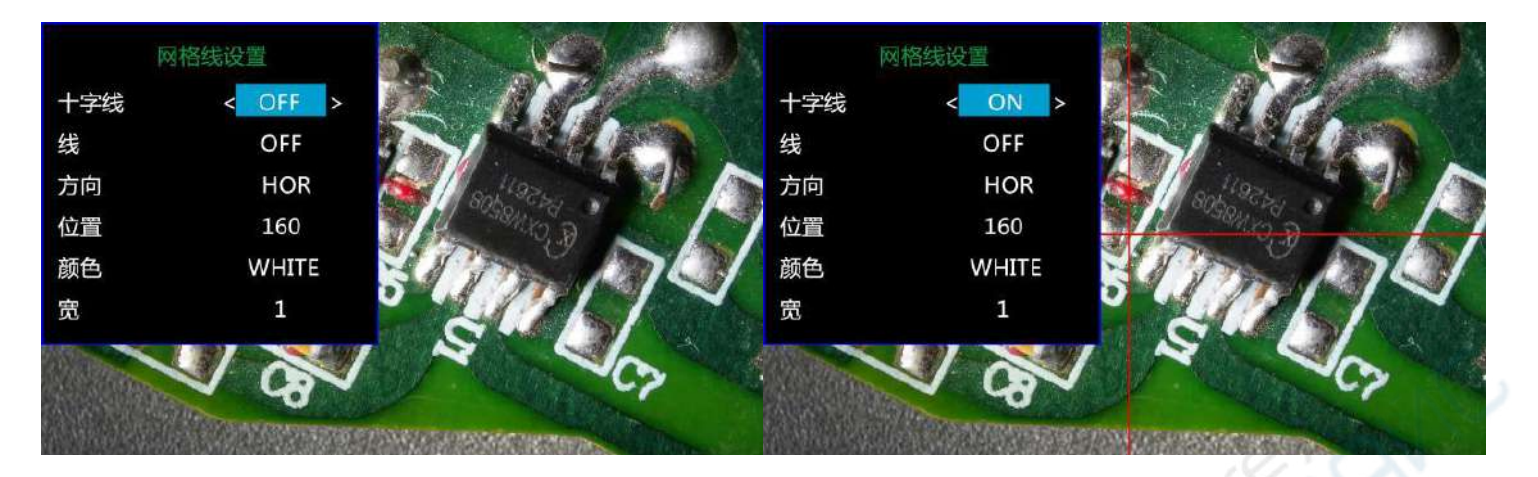

(图 10 网格线设置菜单)

(图 11 十字线:开)

当将"线"这个功能打开时,显示屏上将自动出现8条线。对于每条线,您可以改变它的方向 (水平或者垂直,"HOR"代表"水平,"VER"代表"垂直")、位置、颜色和宽度。其中, "HOR"(水平)方向有480个位置,"VER"(垂直)方向有800个位置。因此,当将方 向从"HOR"更改为"VER"时,位置的数值将同时更改,公式:HOR/VER = 480/800。例 如,将一条线从HOR&160(图12)更改为垂直线,位置将变为266(图13)。

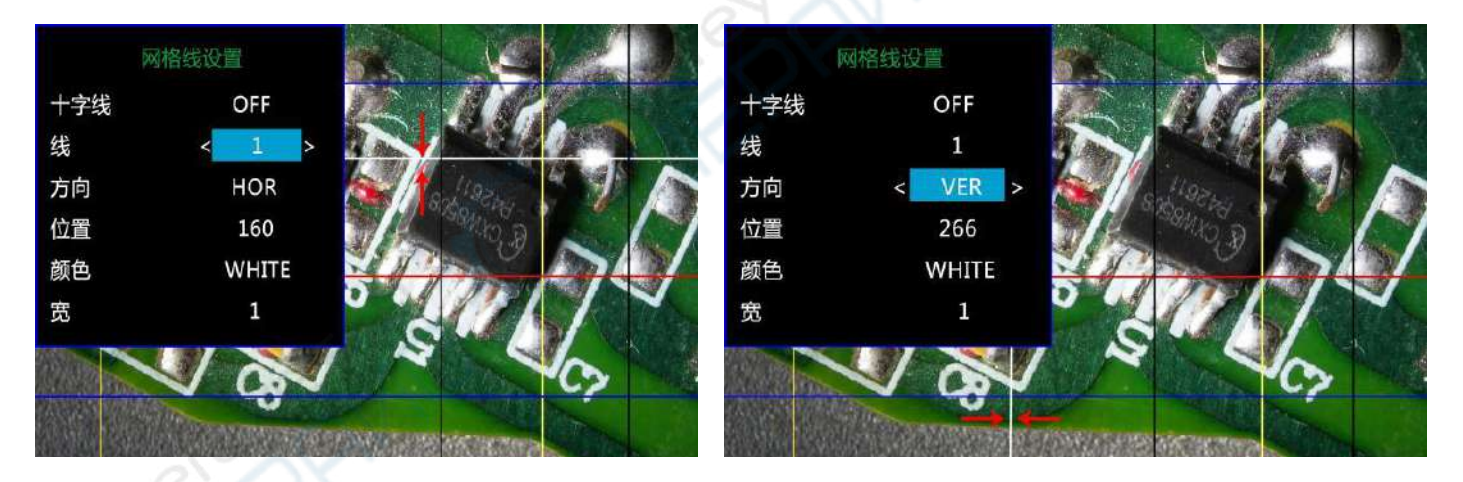

(图 12 线条 1, HOR&160)

(图 13 线 1, VER&266)

如果您觉得视野中无关线条太多,影响使用,可以将这些无关的辅助线的颜色更改为透明: "TRANSPARENT"。如图 14 所示。

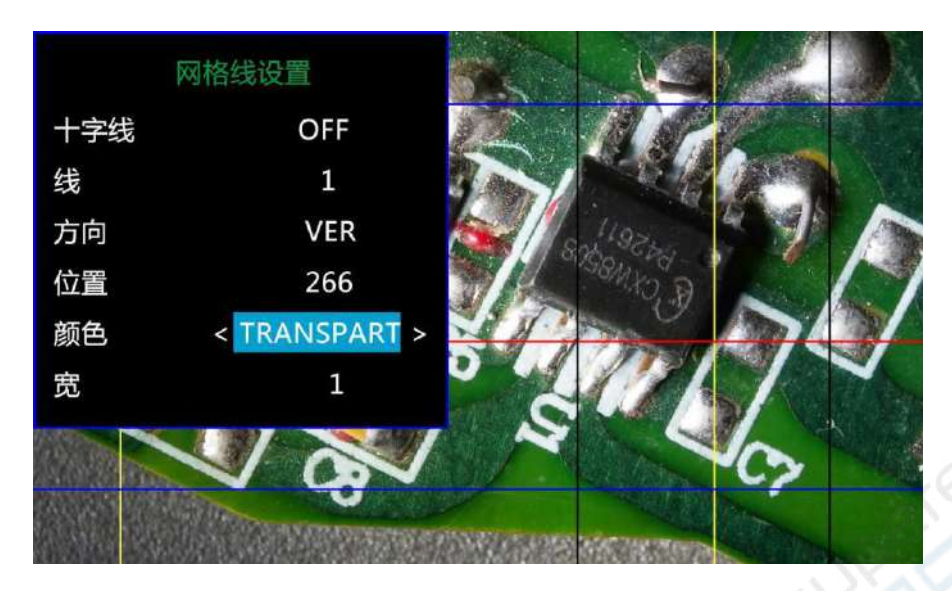

(图 14 设置线 1 颜色为透明)

### 日期/时间设置:

按 "OK" 键进入日期/时间设置。通过上下键来选择数字设置年/月/日。设置完一个数值后, 在显示器上按 "OK" 键跳到下一个数值的设置。或者可以使用遥控器上的 "左"和 "右"键来选择想要设置的数值。

按遥控器上的"MENU"菜单键可直接退出日期/时间设置。如果没有遥控器,则必须逐个完成每个数值的设置,然后再次按"OK"退出。

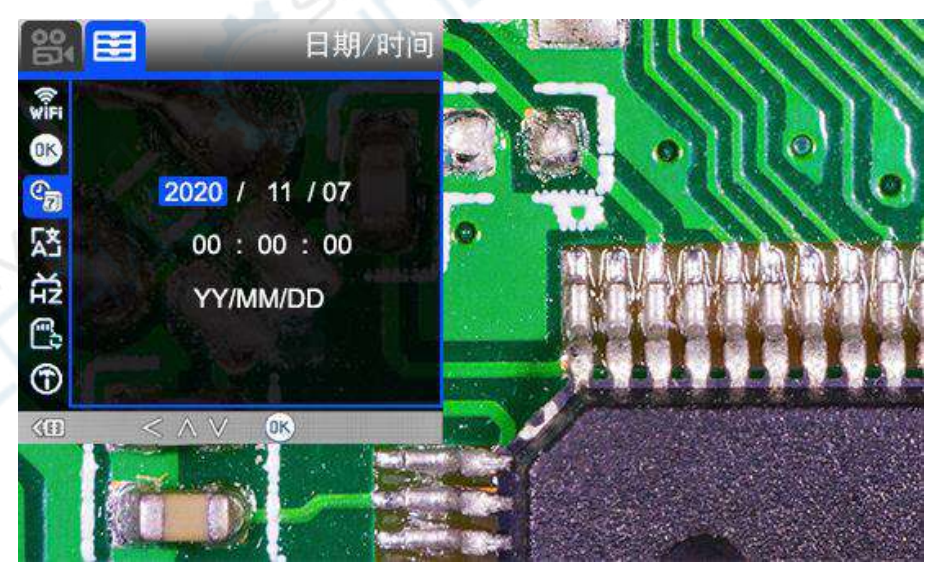

(图 15 日期/时间设置)

### 保存设置:

如需要保存各项设置,在各项设置完成之后,长按显示器的开关键关机。 如果通过电源线的开关键关机,或者直接切断电源,所更改的设置都不会被保存。

### ◆HDMI 输出

•首先,确保连接显微镜的显示器是高清显示器, 否则图像效果将无法达到 1080P。

•然后,将显微镜通电并连接到高清显示器。显微镜不含内置电池,所以请确保显微镜在使用时一直处于通电状态。

•第三,打开显微镜,将观察对象放在载物台上并调整焦距和物距。

•当显微镜连接到其他显示设备时,视频信号将切换至该设备上。因此,当您用 HDMI 输出时, 自带屏幕无图像是正常现象。

•HDMI 模式下可以拍照,但不能录像。

### ◆USB 输出

### 软件安装

下载软件:

http://www.andonstar.com/e\_news/soft-2.html 目前, 测量软件 "Andonstar" 只能支持 Windows 系统。 用户也可到官网找到相关链接之 后自行下载。

安装所需操作系统:

Windows XP SP3、 Windows 7、 Windows8、 Windows10

运行环境: Microsoft.Net Framework 4.0

Microsoft Visual C++ 2010 运行库

如果系统中没有完整安装上面两个运行库, 在安装测量软件过程中会提示错误。如果您无法打开链接或下载这些文件时遇到问题, 请向客服反映你所遇到的问题。

下载成功后,打开您下载的压缩文件并安装运行。

## \* 图标释义

| $\oplus$ | 数字放大                   | P.         | 测量 3 点角度(角度)    |     |
|----------|------------------------|------------|-----------------|-----|
| $\odot$  | 正常 (原始比例)              |            | 测量平行线距离(长度)     |     |
| Θ        | 数字缩小                   | 1          | 测量点到直线距离(长度)    |     |
| ł        | 撤消上一步                  | $\bigcirc$ | 测量两圆心距离(半径、长度)  | 1   |
| $\oplus$ | 十字线(十字线, 4方格, 8方格)     | 0          | 测量直线到圆距离(半径、长度) | ~~  |
| $\vdash$ | 2 点之间水平距离              | I          | 添加方形标记          | N.  |
| I        | 2 点之间垂直距离              | $\square$  | 添加圆形标记          | 1   |
| Z        | 2点之间距离                 | Α          | 添加文本            | - C |
|          | 测量一个矩形(长、宽、周长、面积)      | 11         | 两直线距离(长度)       |     |
| 0        | 测量一个椭圆(长短轴长、周长、面积)     | $\bigcirc$ | 3 点圆(半径、周长和面积)  |     |
| $\Theta$ | 测量一个半径圆(半径、周长、面积)      | V          | 边缘检测            | -   |
| $\oplus$ | 测量一个直径圆(直径、周长、面积)      | ÷Ř. Ř.     | 增加/减少亮度         |     |
| 0        | 测量一个 3 点圆(半径、周长、面积)    |            | 水平翻转            |     |
| C        | 测量一个 3 点弧(半径、角度、周长、面积) |            | 锐化              |     |
| 0        | 测量一个多边形 (周长、面积)        |            | 平滑              |     |
| ズ        | 测量一条折线(长度)             | 0          | 拍照              |     |
| X        | 测量 4 点角度(角度)           |            | 录制视频            |     |

## \* 界面定义和功能

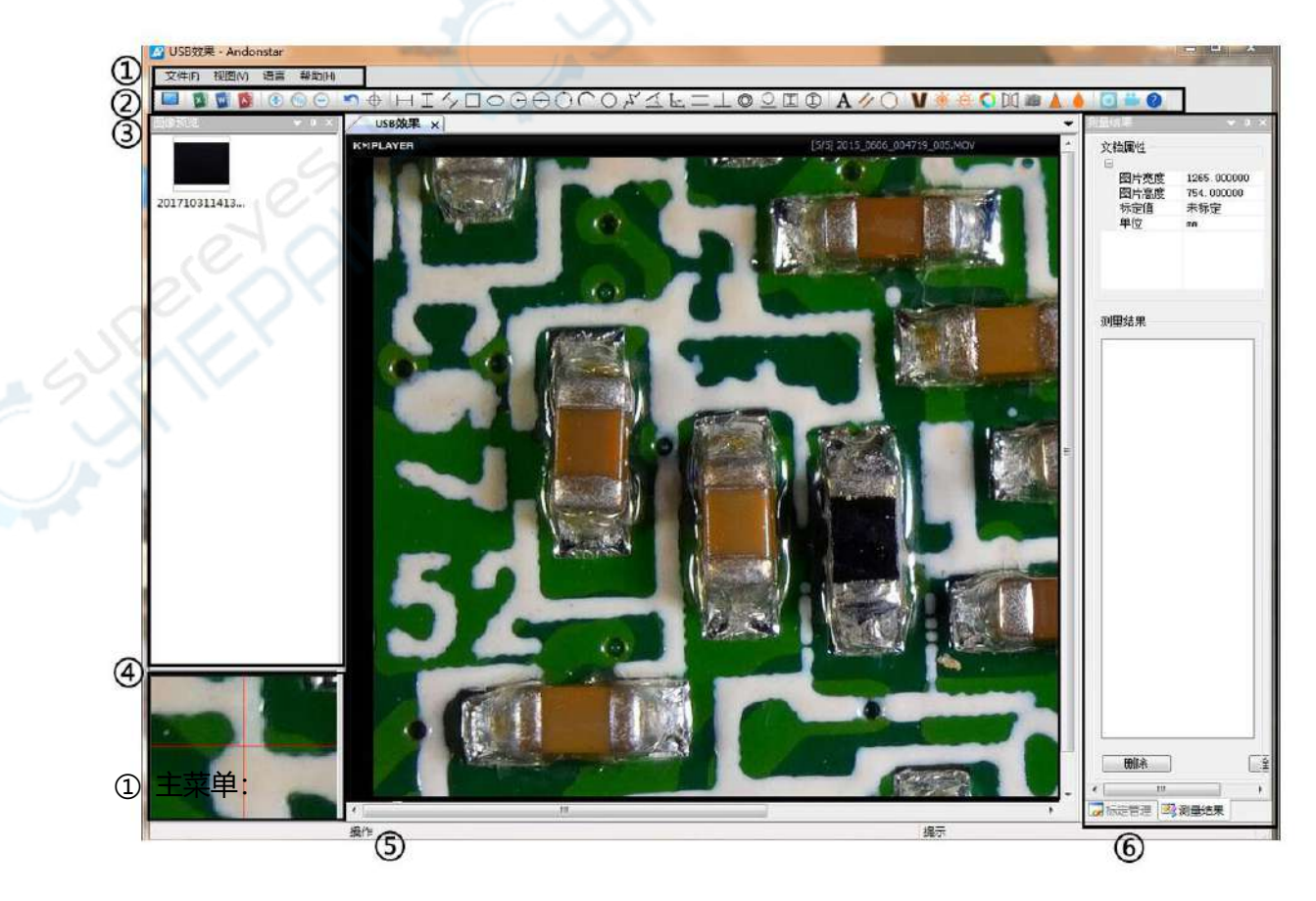

使用者在这里选取不同的设备或者导入图像进行观察或者编辑, 设置录像格式, 存储路径和使用语言, 选择需要显示或者隐藏的窗口等。

② 工具栏:

这里显示所有的测量工具,图像特效和图像分析工具。每个图标具体的释义和功能请见上一章"图标释义"。 使用者可以通过"视图→工具栏和停靠窗口→标准"选择显示和隐藏该窗口。 ③ 图片预览:

这里将展示所有的图片获取结果。 右键单击图片可以进行简单的删除或者修改存储路径等操作。 右键单击鼠标选择"打开", 将获取结果提取到主界面之后, 可以用"工具栏"中的不同工具对 获取结果进行编辑。 使用者可以通过"视图→工具栏和停靠窗口→图像预览"选择显示和隐藏该 窗口。

④次级操作窗口:

该窗口的画面始终与光标同步并具有更大的放大倍数。在这个窗口的帮助下,测量的结果可以更 精确。

该窗口的显示和隐藏与"图片预览"窗口同步。

⑤主操作窗口:

在这个窗口中会显示通过显微镜观察到的整个图像。使用者将在这个界面中进行测量和图像分析。 ⑥标定尺管理和测量结果:

两个窗口在同一位置展示。 使用者可以在窗口底部选择切换。

👿 标定管理 💐 测量结果

### ◆标定管理

### ◆测量结果

测量结果 文档属性 名称 勬值 単位 2.0 3.0 Andon 图片宽度 799.000000 Andon. →标定尺列表。用户可以 →**文件属性。**整个画面的大 图片高度 683.000000 标定值 未标定 根据需要"应用"或"删除" 单位 小所用标定尺和单位。 标定尺。 测量结果 • 
**直**鏡 0

 上 长度 96.333 mm

 应用 刪除 全部刪除 默认校正 手动标定 →新建标定尺设置窗口。 →所有测量结果列表。 名称 单位 Andonsta • <sup>nm</sup> 3.0 长度 用户在这里设置标定尺名 字和单位长度之后,新的标 定尺将出现在"标定尺列 表"窗口中。 **单位** 请选择单位:um、mm、cm、xm、 Calibration ? 全部删除 刪除 .... 灵 标定管理 🔤 测量结果 😡 标定管理 💁 测量结果

### \* 操作步骤

- 1) 材料: 个人电脑 (安装了 "Andonstar" 软件的 Windows 系统,); USB 显微镜(设备名称: "Andonstar Camera"),游标卡尺。
- 2) 步骤:
- 1, 用附带的 USB 数据线连接显微镜主机和电脑,通过屏幕或遥控器的向下键在显微镜界面选择 "PC Camera"。
- 2, 打开软件 "Andonstar"。
- 2, 点击 "文件" → "打开" → "打开设备" → "USB 模式" → "Andonstar Camera"

| 选择设备             |        |
|------------------|--------|
| ◎USB棋士           | ◎wei描式 |
| Andonstar camera | ▲      |
| ОК               | Cancel |

### \* 功能

1) 标定管理

将游标卡尺放在数码显微镜下,调节焦距和物距,以获得最佳的清晰度和足够的放大倍数。(在接下来的过程中,请保持物距不变)。
 在"标定管理"中新建标定尺名称和单位长度(参见右图)。然后点击"标定",同时工具栏中将自动勾选""。如果没有,请手动选择。

3,将光标移动到主操作窗口,在游标卡尺的帮助下绘制一条线(长度为步骤2中设置的单位长度)之后,点击"标定管理"窗口底部的"完成"按钮。

4,检查。 您在步骤 3 中绘制的线条的长度结果应该显示为单位长度。 新标定尺的名称在标定尺列表中显示。

| 手动标定                          |                         |
|-------------------------------|-------------------------|
| 名称<br>单位<br>长度                | andons tar<br>nn<br>1.0 |
| <b>名称</b><br>请输入标定<br>Calibra | r标题<br>ation?           |
| 00.14                         |                         |

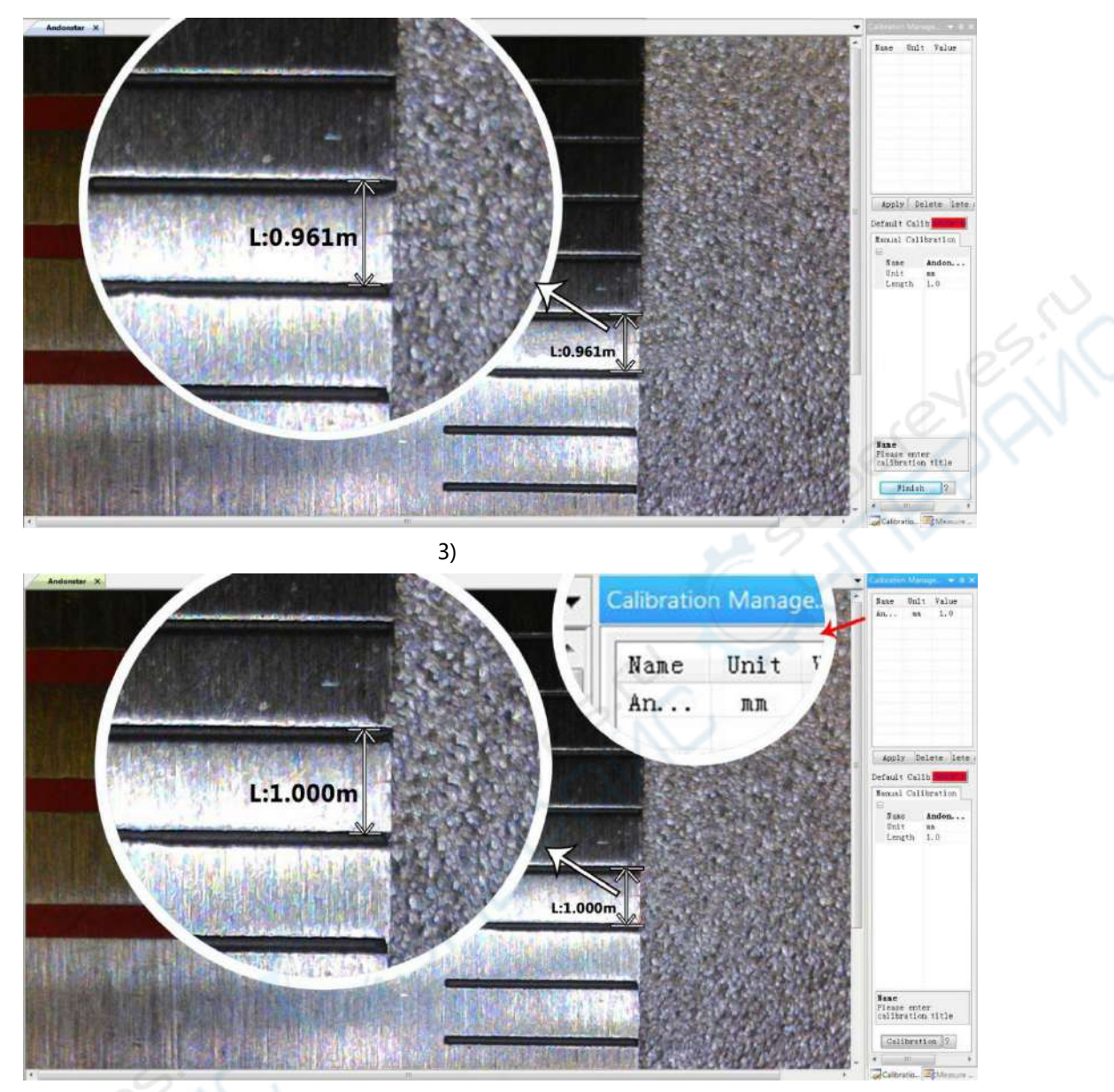

4)

### 2)测量

- 1, 在工具栏中选择您需要进行测量的工具。
- 2,在主操作窗口中选取点或绘制线以进行测量。
- 3, 将测量结果放在被测量目标周围的适当位置。
- 3) 特效
- ·包括:边缘检测、反色、水平翻转、浮雕、锐化和平滑。
- ・步骤:
- 1, 在工具栏中选择所需要的特效。
- 2, 在主操作窗口中, 长按左键绘制可覆盖所有目标区域的矩形, 松开左键, 获得特殊效果。 3, 再次点击左键, 结束特效。

PS:如果要使用"水平翻转"则在视图中随机绘制一个矩形,整个视图将被翻转。再次单击 左键,结束特效。 4) 拍照和录制视频

・拍照

- 1, 点击 " 🤦 " 拍照。
- 2, 可以在"图片浏览器"窗口中检查并删除捕获结果。
- 3,检查并更改保存路径:"文件→保存设置→保存路径"。

·录制视频

1, 在"文件→视频设置→视频捕获→输出大小(S)"中选择视图的大小为 640 \* 480。

| 2, 点击 "——", 设直一些具他的参数, 开始表 |
|----------------------------|
|----------------------------|

| 录制时间                 |         |                          |
|----------------------|---------|--------------------------|
| 录制时间                 | 10      | 秒                        |
| 视频帧率                 | 15      | FPS                      |
| 分辨率                  | 640x480 | Unlimited                |
| □ 默认非压缩              | Cancel  | ОК                       |
| 观频压缩                 | - Al    | ×                        |
| 压缩程序(C):<br>全帧(非压缩的) |         | <b>确定</b><br>取消          |
| 压缩质量 (q):            | 100     | [ 配置 (F) ]<br>[ 关于 (A) ] |
| (C) (N               |         |                          |

- 3, 在左上角有"视频录制中", 显示录制视频计时器。
- 4,检查并更改保存路径:"文件→保存设置→保存路径"。

## FAQ

1.为什么安装过程中或程序启动中,提示缺少文件?

请确认系统中已经完整安装过 Microsoft.Net Framework 4.0 和 Microsoft Visual C++ 2010 运行库。

2.程序已经正确安装, 也能正常打开运行, 但为什么不能在软件里进行测量? 请确认硬件连接正确, 显示屏上显示摄像头选项并且已按确认键。 如果仍然不能正常显示图像, 请到操作系统设备管理器中, 删除 USB 视频设备, 再点击刷新, 使系统重新识别。识别成功之后的视频设备名称为"Andonstar camera"。

3.为什么测量误差非常大?

如果想要获得更精确结果,则需要使用更高精密度的标定尺来进行标定,在测量时,尽可能保持与标定时相同的焦距和倍率。标定尺的误差,使用错误的标定值,变动的焦距和倍率,错误的测量方法等因素都会影响测量的精确度。

### ◆WIFI 输出

\*此功能目前为随机附赠测试功能, APP 系统设置等还在不断完善中, 如果您发现无法正常使用, 或使用时有任何问题请及时联系我们, 我们会尽快将您的问题改善上传新的版本以供您使用。

### APP 安装

请根据自己的手机或平板终端的系统类型,到相对应的商店下载"Measure APP"应用系统。 \*IPhone 和 IPad 请访问 APP STORE,搜索并下载"Measure APP"应用系统。 \*Android 系统手机或平板终端请访问相对应的软件商城,搜索并下载"Measure APP"应用 系统。

#### 连接步骤

\*材料: 手机或平板终端 (已安装"Measure APP"); AD409 显微镜,设备名称:"Andonstar-\*\*\*\*\*\*\*" (设备名 Andonstar 后会有该显微镜设备生成的网络识别码,每台设备名称均不同) \*步骤:

1.在任一模式下,长按"M"键直到显示屏上出现视频/拍照/回放菜单(或者可以按下遥控器上的菜单按键"MENU")。然后,再次按 M 键(或遥控器 MENU 键),进入设置菜单,如下图:

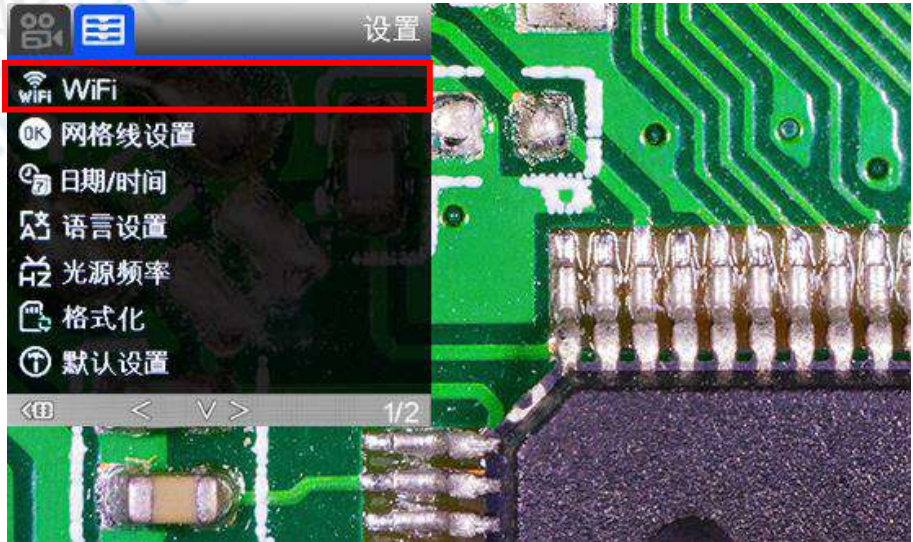

(图 16 WiFi 开启设置)

2.短按"向下"键,选择"WIFI"→短按"OK"键→短按"向下"键,选择"On"→短按" OK"键开启WIFI功能,WIFI开启后,显微镜画面中会显示屏会呈现相机和WIFI的小标志, 几秒后,该显微镜的网络识别号将以红色字体呈现在显示屏上方,右侧为WIFI的初始密码: 12345678,连接WIFI成功的画面如下:

|          | 网络识别              | 号 初始密码                |   |
|----------|-------------------|-----------------------|---|
| 23:29:05 | SSID: Andonstar-* | ******* WPA2:12345678 |   |
| •        |                   | 2014                  |   |
|          |                   |                       |   |
|          |                   |                       |   |
| -        |                   |                       |   |
|          |                   | PG5AF                 | 2 |
|          |                   | 'mmnn'                | - |
| 0.       |                   |                       |   |

(图 17 WiFi 连接成功后画面)

3.打开手机或平板终端的 WIFI 连接设置,点击与显微镜显示屏上的网络识别号一致的 WIFI 网络 (Andonstar-\*\*\*\*\*\*\*),连接成功后屏幕上会显示红色"Connect"字样。

| 13:30 🖘 |             | 这 🦷 🖬 34% |
|---------|-------------|-----------|
| 1       | Camera List | +         |
|         |             |           |
|         |             |           |
|         |             |           |

4.打开手机或平板终端的"Measure APP",选择右侧的"+"添加显微镜设备。

5.点击与显微镜显示屏上的网络识别号一致的 WIFI 网络 (Andonstar-\*\*\*\*\*\*),并输入初始 密码: 12345678。在测量软件上关联过一次后,显微镜设备会保留在 Camera List 中,可以 直接选择后连接。

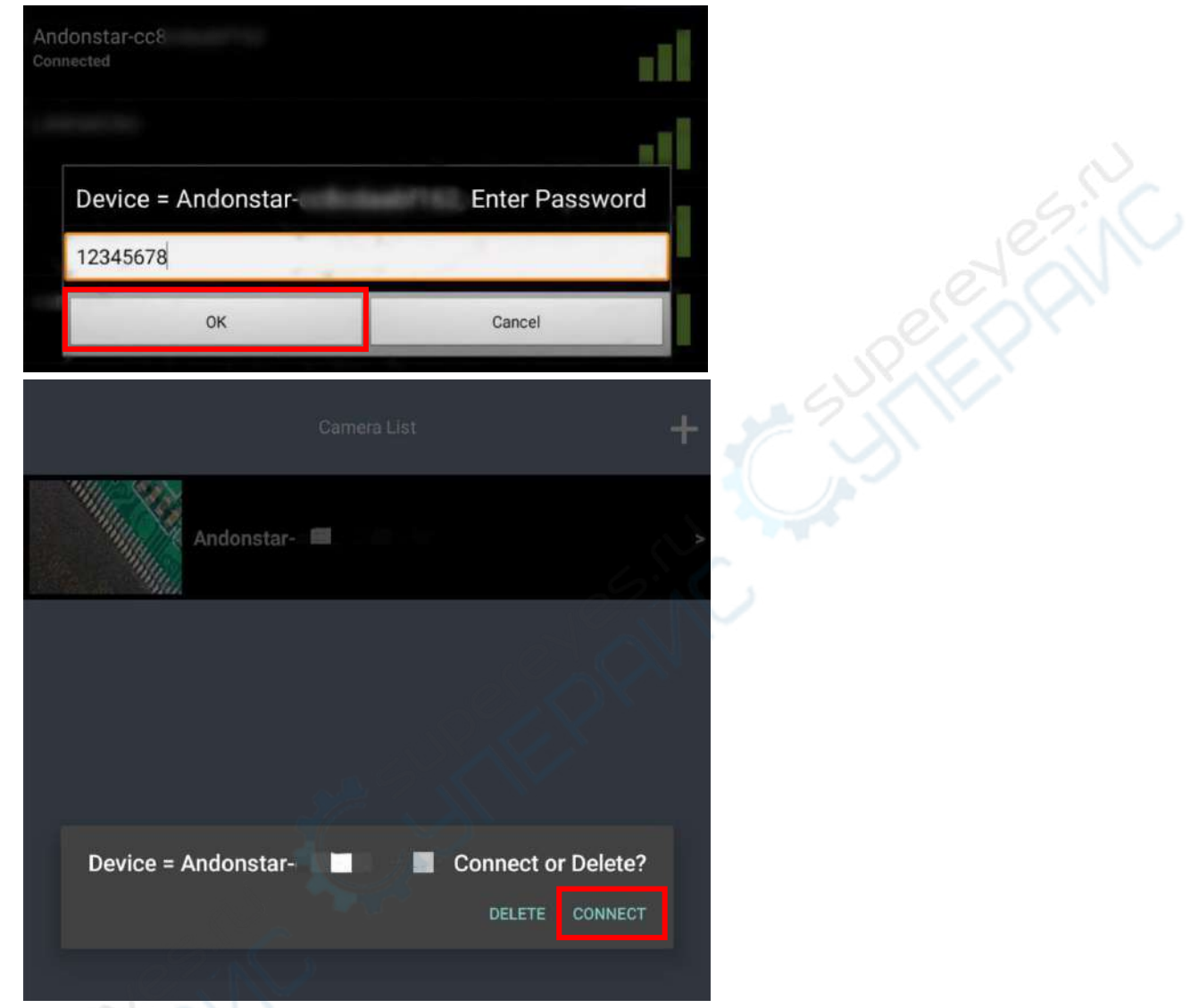

\*在连接过程中,如有询问是否允许软件访问所在位置,请选择设置允许,否则 APP 软件将无法正常使用。

### 操作方法

设备连接成功后,使用手机或平板终端即可观看到显微镜的操作画面,并可以进行测量、远程 录像、拍照等画面。

### 1. 基础功能

点击手机或平板终端,两侧出现菜单栏。 (如下图 18)

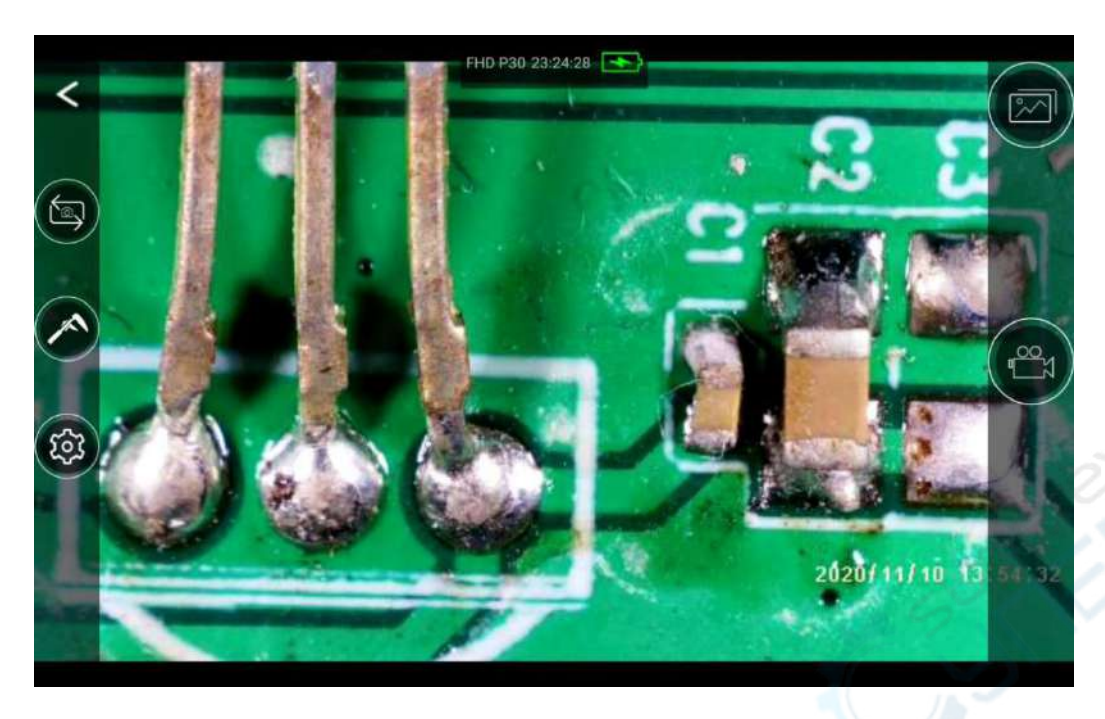

(图 18 WiFi 连接成功后手机/平板终端画面)

## \* 图标释义

|          | 调节显示比例:此功能可调节显示呈像比例,可以使屏幕可以在宽、<br>窄两种模式间切换。也可同时远程控制显微镜上屏幕的宽窄。                              |
|----------|--------------------------------------------------------------------------------------------|
|          | 测量功能:下一章节着重讲述此功能。                                                                          |
| <b>(</b> | <b>详细设置</b> :在此功能下可设置录像、画质等参数。                                                             |
|          | 远程查看:此功能可远程查看储存在显微镜内存卡中的图像、视频数<br>据。并可以远程下载到本地。(不建议直接远程播放显微镜内存卡中<br>储存的视频文件,以免造成 APP 系统卡顿) |
| rto      | 远程录像:此功能可远程控制显微镜端的录制。单击一次录制开始,<br>再单击一次录制结束。                                               |

## 2.测量功能

点击测量图标" " ",进入测量界面,在界面的最上方为测量的操作菜单。(如下图 19)

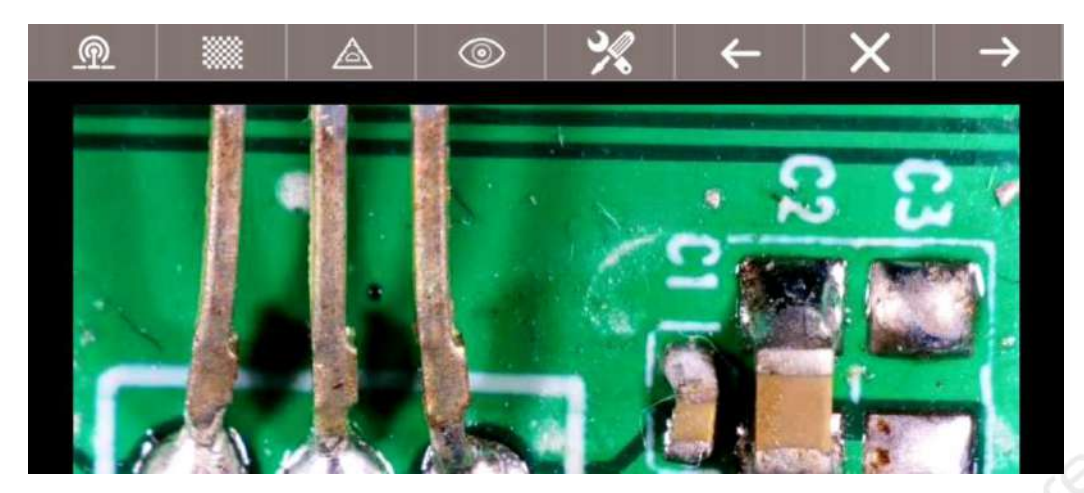

(图 19 WIFI 测量功能画面)

## \* 图标释义

| <u>@</u>                | <b>返回:</b> 返回手机或平板终端的显微镜显示界面       |  |
|-------------------------|------------------------------------|--|
| *                       | 标定确认:设定完成标定后点击后,确认之前的标定设定          |  |
|                         | 测量一条直线的长度                          |  |
|                         | 测量圆形的半径、周长、面积                      |  |
|                         | 测量举行的长、高、面积                        |  |
| ${\mathbin{\boxtimes}}$ | 测量椭圆的短轴、长轴、周长、面积                   |  |
| 测量                      | 测量角度                               |  |
| le                      | 测量扇形的半径、角度、弧度                      |  |
| es.o                    | 测量折线的长度                            |  |
| 11×                     | 测量多边形的周长、面积                        |  |
|                         | 标定设置                               |  |
| 0                       | <b>图像处理</b> :此功能下可对图像进行反色、黑白、翻转等处理 |  |
| ×                       | <b>线条设置:</b> 可设置测量线进行线条颜色、粗细等      |  |
| ←                       | <b>返回:</b> 返回上一步操作                 |  |
| ×                       | 删除: 删除画面上的测量痕迹                     |  |
| $\rightarrow$           | <b>前进:</b> 前进到下一步操作                |  |
|                         | 2                                  |  |

### 3.标定设置

点击测量功能" " ",进入测量界面,点击测量图标(①),选择标定设置图标(②), 进入标定设置界面,输入标定名(③)与长度(④),完成后按 OK 确认。(如下图 20)

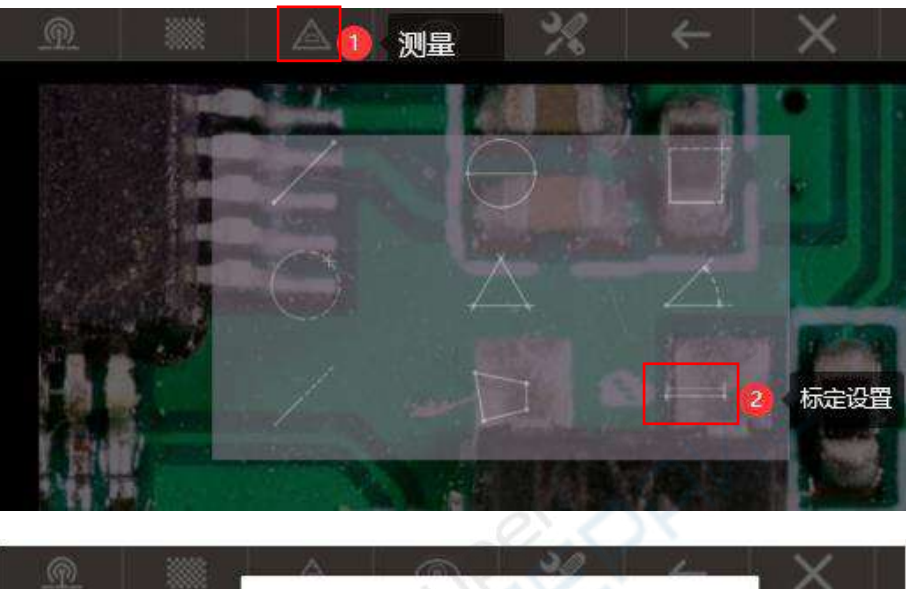

| Calibration   |                                       |
|---------------|---------------------------------------|
| 1mm           | 1 1 1 1 1 1 1 1 1 1 1 1 1 1 1 1 1 1 1 |
| Actual Length | 4 输入标定长度                              |
|               | (默认单位mm)                              |

(图 20 WiFi 标定设置画面)

标定设置完成后,回到测量画面,在图中画出与标定单位相同的长度(⑤),点击确定标定(⑥), 图中的标定将作为今后测量的依据。

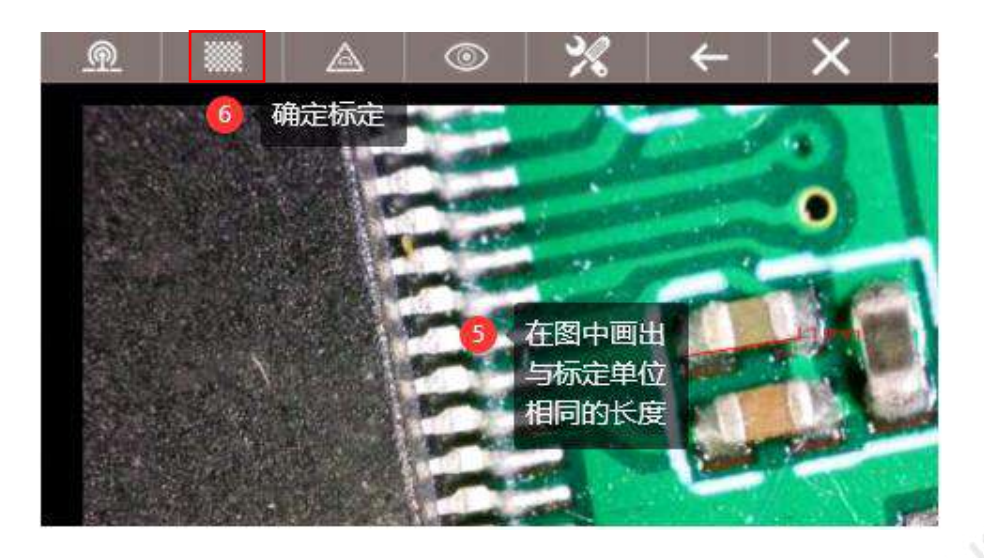

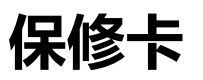

| 保                 |                                             | 保修卡   |     |
|-------------------|---------------------------------------------|-------|-----|
| 用户名称:             |                                             | 详细地址: |     |
| 电话:               |                                             | 邮编:   | 邮箱: |
| 产品型号:             |                                             | 购买日期: |     |
| 故障反馈:             |                                             |       |     |
| 日期:               |                                             | 故障现象: |     |
| 敬请注意:             |                                             |       |     |
| 下列情况造成的产品故障不在保修之列 |                                             |       |     |
| 1 .0              | 不能出示产品的有效保修凭证和有效购物凭证。                       |       |     |
| 2                 | 使用环境或条件不当,例如电源不合、环境温度、湿度、雷击等而导致产品故障。        |       |     |
| 3                 | 由于事故、疏忽、灾害、操作不当等造成产品故障。                     |       |     |
| 4                 | 由非本公司授权机构的维修人员改装、修理、拆卸,或未按照经被公司授权机构的售后的处理意见 |       |     |
|                   | 进行擅自改装、修理、拆卸等而造成的故障或损坏。                     |       |     |
| 5                 | 产品超出本公司规定的保修期限。                             |       |     |